附件三:

# 申报流程

一、进入赤峰市建筑业协会官网 (http://www.cfjzyxh.com/),会员企业可直接用预留的 企业经办人手机号作为账号登录系统,初始密码为:123456; 新入会或没有账号的企业请先注册企业账户,再进行后续操 作。

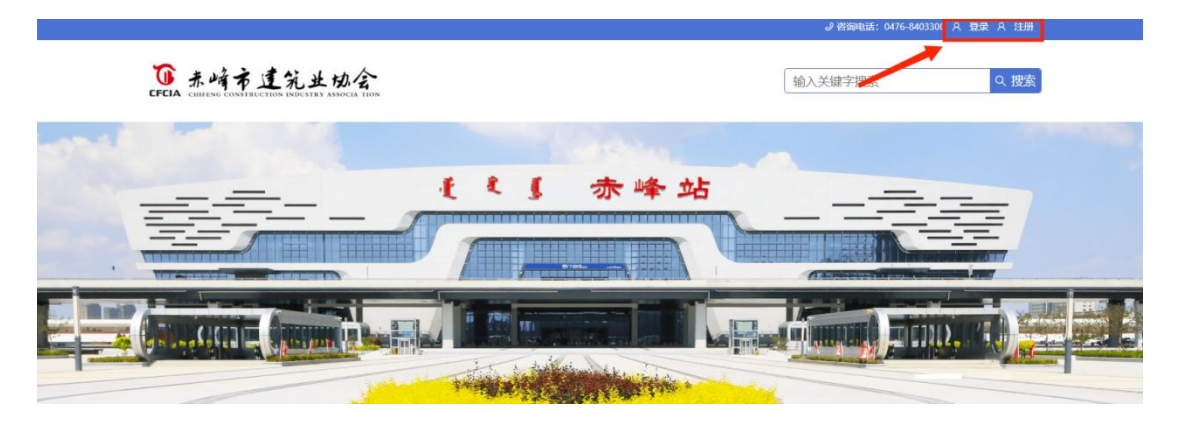

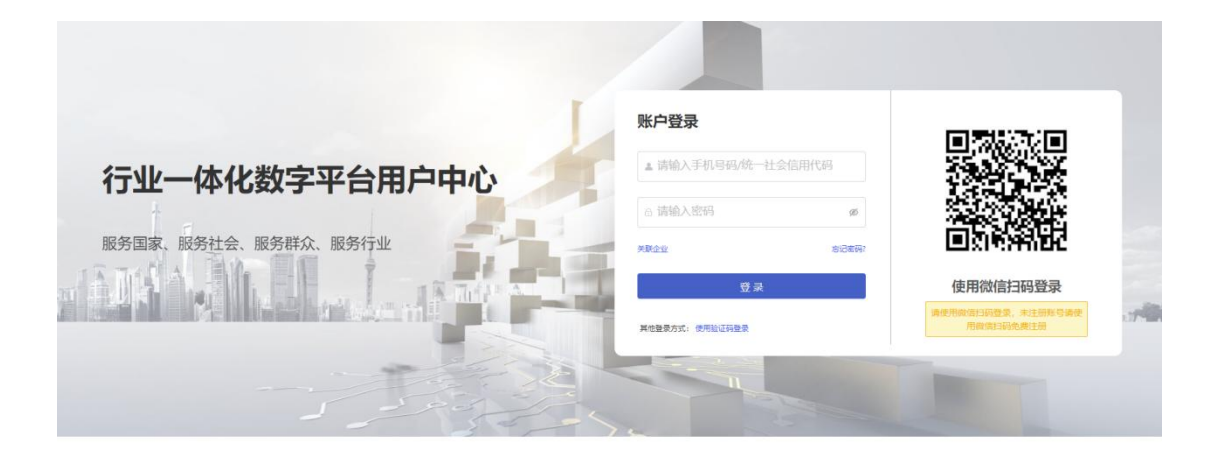

二、首次登录需关联企业才可进行评优评奖的申报,点击"关联企业"。

| 办会行业一体化数字服务平台                |                                                       |              |
|------------------------------|-------------------------------------------------------|--------------|
| 通知公告                         | の <sub>提示</sub> ×                                     | 个人信息         |
| ☞ 公告                         | <b>关联企业</b><br>您还未关联企业,如屠关联企业导份办理业务请点击下方关联企业按钮,无需点击跳过 | 信息管理 微信绑定 我的 |
| 查費全部>                        | ④ 关键序环                                                | 消息           |
| 协会快速功能                       | □ 登录不再弹囊揭示 取 / <b>和 ☆</b>                             |              |
| 会籍管理                         |                                                       |              |
| 申请入会会错百升会错降级                 | 会構造会 联系人支更 会错转会 会错管理                                  |              |
| 会費管理                         |                                                       |              |
| 鐵b內会費 申请收留                   |                                                       |              |
| 计奖法动<br>参与的评奖活动 已颁发证书荣誉 评奖申报 | 奖项复查                                                  |              |
| 心心中讓中級                       |                                                       | 帮助           |
| 企业管理                         |                                                       | 技术服务         |

进入关联企业页面后,企业必须按要求上传相关资料,等待协会审核通过。

| 1 关联企业信息 |           | 2) 提交待审核                                                             |  |
|----------|-----------|----------------------------------------------------------------------|--|
|          | 企业信息      |                                                                      |  |
|          | 用户:       |                                                                      |  |
|          | 企业名称:     | 请输入企业名称 0/50                                                         |  |
|          | 统一社会信用代码: | 请输入统一社会信用代码                                                          |  |
|          | 上传营业执照:   | 上传圏片<br>上传電並供照支持.jpg.jpeg.bmp.gif.png格式,大小不超过8M。                     |  |
|          | 上传授权书:    | 回传文件           上传图片           请下载 (现权书组版) 按要求填写;并手写仅用于行信递认证字样并加盖企业公章 |  |

三、关联完成后可点击右上角按钮选择返回工作台或者返回官网界面。

| 000 赤峰市建 | 筑业协 | 会行业一体化数字服务平台                               | Ф.               | Ŧ                                             |
|----------|-----|--------------------------------------------|------------------|-----------------------------------------------|
| 工作台      |     | ₩ 公告                                       | 信息管理 微信绑定 我的学习 4 | V SQIFS                                       |
| 企业管理     | ~   |                                            | CLAHING          | ☆ 返回官网                                        |
| 协会中心     | ×   | 医骨全部 >                                     | 消息               | <ul> <li>① 退出登录</li> <li>查看全部 &gt;</li> </ul> |
| 会议活动     | ~   |                                            |                  |                                               |
| 我参与的     | ¥   | 会員提醒         立部处理           您有待邀费订单,请风时处理! |                  |                                               |
| 我的证书/荣誉  | ~   |                                            |                  |                                               |
|          |     | 协会快速功能                                     |                  |                                               |
|          |     | 会絕管理                                       |                  |                                               |
|          |     | 中導入会 会籍展升 会種提取 会種認会 联系人支更 会籍转会 会籍管理        |                  |                                               |
|          |     | 会费管理                                       |                  |                                               |
|          |     | ●<br>影纳会器 中语饮酒                             |                  |                                               |
|          |     | 评奖活动                                       | #2.8h            |                                               |
|          |     | 参与的评奖活动 已感发还书来言 评奖中级 奖项复查                  | TDAU             |                                               |
|          |     |                                            | 技术服务             |                                               |
|          |     | 企业快速功能                                     |                  |                                               |
|          |     | · · · · · · ·                              | 100.00 (200.00)  |                                               |

若返回工作台界面:可点击评奖活动栏中的"评奖申报" 进行奖项申报。

|   | 10010 E 0 0 0 | - WARDING A |                                       | Mank and I mis | Conservation of the total of the | **   |       |      |      |      |
|---|---------------|-------------|---------------------------------------|----------------|----------------------------------|------|-------|------|------|------|
|   | 👧 赤峰市頭        | 建筑业材        | 会行业一体化数字服务                            | 务平台            |                                  |      |       |      |      |      |
| Ţ | 工作台           |             | * 公古                                  |                |                                  |      |       |      |      |      |
|   | 企业管理          | ×           |                                       |                |                                  |      |       |      |      |      |
|   | 协会中心          | ×           | 查看全部 >                                |                |                                  |      |       |      |      |      |
| 泉 | 会议活动          | ~           |                                       |                |                                  |      |       |      |      |      |
| 泉 | 我参与的          | ÷           | <ol> <li>会费提醒<br/>您有待邀费订单,</li> </ol> | 请及时处理!         |                                  |      |       |      |      | 立即处理 |
| 农 | 我的证书/荣誉       | ~           |                                       |                |                                  |      |       |      |      |      |
|   |               |             | 协会快捷功能                                |                |                                  |      |       |      |      |      |
|   |               |             | 会籍管理                                  |                |                                  |      |       |      |      |      |
|   |               |             | 申请入会                                  | 会籍晋升           | 会籍降级                             | 会籍退会 | 联系人变更 | 会籍转会 | 会籍管理 |      |
|   |               |             | 会费管理                                  |                |                                  |      |       |      |      |      |
|   |               |             | 缴纳会费                                  | 申请收据           |                                  |      |       |      |      |      |
|   |               |             |                                       |                |                                  |      |       |      |      |      |
|   |               |             | 评奖活动                                  |                |                                  | 1    |       |      |      |      |
|   |               |             | 参与的评奖活动                               | 已颁发证书荣誉        | 评奖申报                             | 奖项复查 |       |      |      |      |
|   |               |             |                                       |                |                                  | -    |       |      |      |      |
|   |               |             | 企业快捷功能                                |                |                                  |      |       |      |      |      |
|   |               |             |                                       |                |                                  |      |       |      |      |      |

若返回官网界面:可点击评优创先栏中的"工程类奖项" 进行奖项申报。

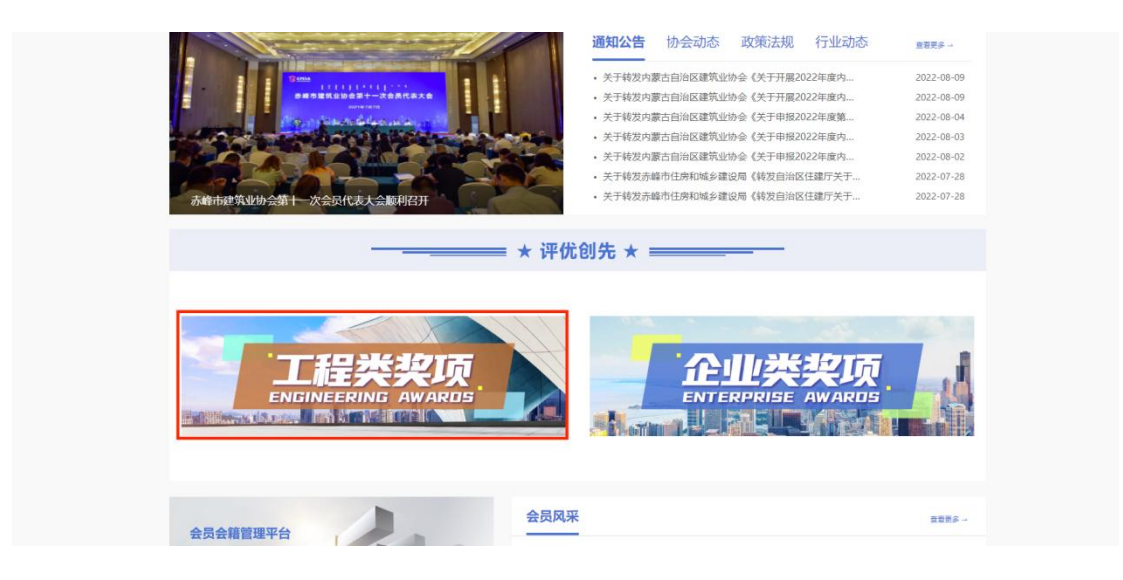

四、进入奖项活动界面后选择您要申报的奖项,点击"详情"。

| <b>安装工程</b><br><b>赤峰市安装工程优质奖(赤峰市安装之星)活动</b><br>申振范置: 会员单位 申振射会数量: 无限制 申振价悟: ¥0 申振时间: 2023-03-31~2023-04-15 | 报名未开始<br>详情 |
|----------------------------------------------------------------------------------------------------|-------------|
| <b>初结构金奖</b><br>                                                                                           | 报名未开始       |
| 建筑工程<br>装饰装修奖<br>中报范围:会员单位 申报剩余数量:无限制 申报价格:¥0 申报时间:2023-03-31~2023-04-15                                   | 报名未开始       |
| <b>市政金杯示范工程活动</b><br>中原范囲: 会员単位 申脱解余数量: 无限制 申服价格: ¥0 申服时间: 2023-03-31~2023-04-15                           | 报名未开始       |
| <b>智能化优质</b><br>工程奖<br>申报范围: 会员单位 申报剩余数量: 无限制 申报价格: ¥0 申报时间: 2023-03-31~2023-04-15                         | 报名未开始       |
| <b>休氏工程</b><br>中原范囲: 会员単位 申服動余数量: 无限制 申报价格: ¥0 申报时间: 2023-03-31 ~ 2023-04-15                               | 报名未开始       |

点击"报名"。

### The 赤崎市建筑业协会

| 舌动详情       |                                       |                  |                      |                      |               |                                        |            |
|------------|---------------------------------------|------------------|----------------------|----------------------|---------------|----------------------------------------|------------|
|            |                                       | 赤峰市智能化优质工程       | 呈奖活动                 |                      |               |                                        | 报名未开始      |
| 智能         | 化优质                                   | 报名范围: 会员单位 / 报名时 | 间: 2023-03-31~2023-( | 04-15   报名数量: 0 / 无际 | 限制 报名价格:¥0元   | 重复报名: 可重复                              |            |
| 工程         | 2                                     | 项目:赤峰市智能化优质工程    | 笔 申报主体:企业            |                      |               |                                        |            |
| 赤峰市智能化     | 光质工程奖                                 | 认定机构:赤峰市建筑业协会    |                      |                      |               |                                        |            |
| AHA.       |                                       | 报名               |                      |                      |               |                                        |            |
| 活动介绍       | 项目介绍                                  |                  |                      |                      |               |                                        |            |
| それの生ませいまする | ************************************* | 讲智能化心心技术装备水平和经常  | 管理水平 温化感量 請尽         | "春阳,发挥伏居于程硕月;        | 的示范作用 相握《去峰市制 | 21111111111111111111111111111111111111 | 東文 决定开展去修定 |

输入关键字搜索

Q 捜索

# 选取申报的企业后,点击下一步

| 首页      | 协会概况           | 新闻资讯      | 党建工作                      | 会员之窗      | 培训中心 | 行业服务      | 联系我们     |
|---------|----------------|-----------|---------------------------|-----------|------|-----------|----------|
| 项申报     |                |           |                           |           |      |           | 关闭       |
| 择申报方身份  | 3              |           |                           |           |      | 报名范围: 会员单 | 应 申报主体:企 |
| 业身份     |                |           |                           |           |      |           |          |
| 内蒙古     | 5 有限公司         | <u></u>   |                           |           |      |           |          |
| 1 21010 |                |           |                           |           |      |           |          |
| 2 余籍:   | 赤峰市建筑业协会   等级: | 认证状态:认    | 研 会籍状态: 欠费                | 关联状态: 已通过 |      |           | ľ        |
| 8 会籍::  | 赤蜂市建筑业协会   等级: | │ 认证状态: 认 | 亚 🗌 会错状态: 💢 🌉             | 关联状态: 已通过 |      |           | 1        |
| 2 A#:   | 赤蜂市建筑业协会   等级: | 认证状态: 认   | 正 全語状态: 欠度                | 关联状态: 已通过 |      |           | 1        |
|         | 赤蜂市建筑业协会 │ 等级: | UEKS: U   | 亚   会題状态: <mark>欠意</mark> | 关联状态: 已通过 |      |           | 1        |

填写表格并点击"提交"。

# <form> Line and a state of the state of the state of

### 点击"填写表单"填写完成后点击下一步

| GECIA CHIFENG | 前建筑业材         | CLA TION |       |             | 输入   | 、关键字搜索 | へ 捜索          |
|---------------|---------------|----------|-------|-------------|------|--------|---------------|
| 首页            | 协会概况          | 新闻资讯     | 党建工作  | 会员之窗        | 培训中心 | 行业服务   | 联系我们          |
| 项申报           |               |          |       |             |      | ŧ      | <b>报提示</b> 关闭 |
| 申报资料表单        | 1             | 2 申报资    | 3科附件  |             | 申报评审 |        | ④ 评审流程        |
| 名信息           |               |          |       |             |      |        |               |
|               | 项目名称          | 施工       | 単位    | 联系电话        | 所属雄  | 4县区    | 申报阶段          |
| 赤峰市           | 5建筑业协会测试工程    | 赤峰市建     | L筑业协会 | 18304956162 | 松山   | IX     | 3/3           |
| 申报项目基本        | <b>\$</b> 信息表 |          |       |             |      |        | 填写表单 >        |
| ₩2: • 木項与     |               |          |       |             |      | Ŀ      | -步 下步         |

有"下载模板"选项的应先下载模板,填写好信息并盖章后 再点击"上传"进行文件上传。无"下载模板"选项的可直 接上传要求的文件。

| ◎上行   上传申报表、承诺书、事故情况证明 2010年                 | 格式:无限制格式 下载模板 |
|----------------------------------------------|---------------|
| ●上传   上传言业执照、资质证书 /                          | 格式:无限制机       |
|                                              | 格式: 无限制指      |
| ●上传   上传竣工验收报告 2010                          | 格式:无限制用       |
|                                              | 格式:无限制用       |
| ●上传   上传监理评价报告 2/4                           | 格式:无限制用       |
| ●上传   上传能反映工程规模的证明文件 (施工许可证、中标通知书、直发包备案表) 後他 | 格式:无限制作       |
| ●上传   上传能反映工程概绕和主要部位的工程彩色数码照片8-10张 ②传        | 格式: 圈月        |

### 上传完一份文件后点击"保存"完成此项文件的上传。

| ◎上徑   上传申报表、承诺书、奉故情况证明 2011               | 格式:无限制格式 下载模称     |
|-------------------------------------------|-------------------|
| ● 重业执照<br>◎上後   上传雪业执照、资质证书 必何            | 保存 2 1<br>植式:无限制机 |
| ●上/(*)         」上传工程承载合同         业传       | 格式:无限制格           |
| ◎上徑   上傳換工給衣服告 20/4                       | 稽式: 无限制格          |
| ●上徑   上徑的优別積高计划 @/槽                       | 格式: 无限制作          |
| ◎上徑   上传监理评价报告 2/2 0                      | 格式: 无限制推          |
| ◎上徑   上倚能反映工程规模的证明文件 (施工许可证、中阮遥知书、直发包备室表) | 格式:无限制格           |

### 文件上传全部完成后点击"提交"。

| 0 801/0 80/mg co 11 X0                    | 2 0               |
|-------------------------------------------|-------------------|
| ●上传   上传创优的精品计划                           | 格式: 无限制格 <u>;</u> |
| ⑥ 监理评奖报告                                  | _ 0               |
| ●上传   上传监理评价报告 2/2 2/2                    | 格式: 无限制格式         |
| ❷ 施工许可证                                   | 2 0               |
| ●上传   上传能反映工程规模的证明文件 (施工许可证、中标通知书、直发包备案表) | 格式: 无限制格式         |
| <ul><li> 图片</li></ul>                     | 2 0               |
| ●上传   上传能反映工程概錄和主要部位的工程彩色数码照片8-10张 金传     | 格式: 图片西           |
| ●上传   上传项目经理或总监变更(如有变更)证明文件               | 格式:无限制格式          |
|                                           | 上—步 提             |

### 提交完成后请等待资料评审结果。

The 赤崎市建筑业协会

| 输入关键字搜索 | Q 捜索 |
|---------|------|
|---------|------|

| 首页       | 协会概况                                           | 新闻资讯 | 党建工作   | 会员之窗                     | 培训中心 | 行业服务 | 联系我们 |  |  |  |  |
|----------|------------------------------------------------|------|--------|--------------------------|------|------|------|--|--|--|--|
| ✓ 申报资料表单 | <ul> <li>○ 申报资料表单</li> <li>○ 申报资料附件</li> </ul> |      |        |                          |      |      |      |  |  |  |  |
|          |                                                |      |        |                          |      |      |      |  |  |  |  |
|          |                                                |      |        |                          |      |      |      |  |  |  |  |
|          |                                                |      | 日码接收   | <b>499号</b> 12.<br>7进度情况 |      |      |      |  |  |  |  |
|          |                                                |      | 您的信息已提 | 交, 请等待评审                 |      |      |      |  |  |  |  |
|          |                                                |      | 返回奖项列表 | 查看我报名的奖项                 |      |      |      |  |  |  |  |

# 五、之后可以在工作台页面点击"参与的评奖活动"中查询 评审进度。

| 및 工作台     |   | 查看全部 >          |         |      |      |       |      |      |  |  |  |  |
|-----------|---|-----------------|---------|------|------|-------|------|------|--|--|--|--|
| □ 企业管理    | ~ |                 |         |      |      |       |      |      |  |  |  |  |
| ☆ 协会中心    | ¥ |                 |         |      |      |       |      |      |  |  |  |  |
| A 会议活动    | ~ |                 |         |      |      |       |      |      |  |  |  |  |
| 段 我参与的    | • | 协会快速功能          |         |      |      |       |      |      |  |  |  |  |
| A 我的证书/荣誉 | ~ | 会籍管理            |         |      |      |       |      |      |  |  |  |  |
|           |   | 申请入会            | 会籍晋升    | 会籍降级 | 会籍退会 | 联系人变更 | 会籍转会 | 会籍管理 |  |  |  |  |
|           |   | 会费管理            |         |      |      |       |      |      |  |  |  |  |
|           |   | 缴纳会费            | 申请收据    |      |      |       |      |      |  |  |  |  |
|           |   | 评奖活动<br>参与的评奖活动 | 已颁发证书荣誉 | 评奖申报 | 奖项复查 |       |      |      |  |  |  |  |
|           |   |                 |         |      |      |       |      |      |  |  |  |  |
|           |   | 企业快捷功能          |         |      |      |       |      |      |  |  |  |  |
|           |   | 企业管理            |         |      |      |       |      |      |  |  |  |  |
|           |   | 组织机构管理          | 企业管理员转让 |      |      |       |      |      |  |  |  |  |
|           |   |                 |         |      |      |       |      |      |  |  |  |  |